# **IVA OSS**

Come è noto dal 1º luglio 2021 sono entrati in vigore i nuovi regimi fiscali agevolati per le vendite a distanza di beni (One Stop Shop – OSS e Import One Stop Shop - IOSS), all'interno della Comunità Europea. Tali regimi sono stati previsti per agevolare l'operatore nell'assolvimento dell'imposta e nella gestione degli adempimenti IVA nel Paese di destinazione dei beni, in alternativa all'apertura di una posizione IVA nel Paese stesso. Infatti, i soggetti passivi che opteranno per uno dei due regimi dovranno semplicemente effettuare una dichiarazione online, a cadenza trimestrale (mensile per IOSS), per comunicare tutte le operazioni effettuate verso l'estero e assolvere all'imposta dovuta nei vari Stati membri tramite un unico versamento nel Paese di registrazione. L'adesione ai nuovi regimi esonera il contribuente dagli obblighi di fatturazione, registrazione e dichiarazione IVA. Pertanto, tali operazioni non concorrono alla formazione del volume d'affari.

Ciò premesso, in merito alla compilazione della Fattura elettronica, il suggerimento è quello di indicare solo l'imponibile con la Natura N7 (che richiama come descrizione, proprio l'art.74-sexies del DPR 633/1972), con IVA esposta sulla descrizione o sul campo "Altri Dati Gestionali" senza effetti sull'imponibile, Totale fattura al lordo o al netto dell'IVA (il campo non è controllato da SDI).

In merito alla trasmissione dell'Esterometro (che tra l'altro sarà soppresso dal 2022) e degli elenchi Intrastat, si ritiene che le vendite a distanza transfrontaliere non ricadano tra le operazioni da comunicare. Come sopraesposto, infatti, si tratta di operazioni per le quali non è previsto alcun obbligo di fatturazione, registrazione e dichiarazione IVA.

Inoltre, laddove la fattura sia emessa facoltativamente potrebbe sorgere l'obbligo della trasmissione dei dati che, tuttavia, sarebbe automaticamente assolto dalla fattura elettronica medesima. Per quanto concerne gli elenchi Intrastat, invece, sebbene negli ultimi anni siano stati oggetto di profonde rivisitazioni, rispondono all'obiettivo di tracciare gli scambi intracomunitari posti in essere tra soggetti passivi IVA, pertanto, non si ritiene vi siano i presupposti per estenderne il perimetro oggettivo. In conclusione, considerato lo spirito di semplificazione introdotto dai nuovi regimi e l'esonero generalizzato previsto per gli adempimenti IVA, l'indicazione data agli associati è quella di indirizzare i software per la non compilazione di tali comunicazioni, indipendentemente dal fatto che sia emessa, o meno, la fattura (che rimane facoltativa).

Di seguito indicheremo i passaggi da effettuare per poter emettere fattura elettronica in regime di IVA OSS.

Per ogni aliquota iva Europea da utilizzare l'utente deve creare un codice IVA, indicando come **Tipo Operazione IVA** "IVA OSS" e come natura **"N7"** 

| ਨ Codici IVA [AZIENDA DIMOSTRATIVA]       |                                |            |              |
|-------------------------------------------|--------------------------------|------------|--------------|
| 🗋 🖹 🖻 🗙 🗐 🛌 🖪                             |                                |            |              |
| Codice Descrizione                        |                                |            |              |
| 055 ▼ IVA OSS 13%                         |                                |            |              |
| Codice Esente % Aliquota 13, % Indeduc    | ibilità 0, 🔲 Esente da bo      | llo        |              |
| IVA Assolta                               | Utilizzo                       |            |              |
| v                                         | Reverse Charge                 |            |              |
| Monte Acquisti<br>IVA ventilazione        | Tipo operazione IVA            | IVA OSS    |              |
| Aggiorna 🗖 📃                              | Tipo trattamento IVA           |            | ¥            |
|                                           | Flag allegato invio telematico |            | -            |
| Esigibilità differita<br>Iva sostitutiva  | Tipo Pro Rata                  | Nessuno    |              |
| Applica                                   | Tipo utilizzo plafond          | Nessuno    | *            |
| Ex art. 17-ter DPR 633/72 (Split payment) | Fattura elettronica            |            |              |
| IVA sostitutiva                           | Natura                         | sigibilità |              |
| Applica 🗖                                 | N7 _                           |            | -            |
|                                           |                                | Altri dat  | i gestionali |
| Regime agricolo                           | Registratori di cas            | sa         |              |
| Acquist Vendite % Compens                 | Tabella di riferimento         | Tabella 0  | ~            |
|                                           |                                |            |              |

Nella sezione Altri Dati Gestionali dei codici IVA indicare quanto segue

| 츘 Fattura elettronica altri dati gestionali                                                     | ×                                                                                                    |
|-------------------------------------------------------------------------------------------------|----------------------------------------------------------------------------------------------------|
| 🔒 🕿 🗙 🔊                                                                                         |                                                                                                    |
| Sezione Altri dati Gestionali                                                                   |                                                                                                    |
| Indicare le informazioni da riportare nella s<br>le operazioni di cui all'articolo 21 comma 6 b | ezione "AltriDatiGestionali" della fattura elettronica (Es. per<br>bis lettera a), natura N2.1 indicare come tipo dato INVCONT |
| Tipo Dato                                                                                       |                                                                                                    |
| 055                                                                                             |                                                                                                    |
| Riferimento testo                                                                               |                                                                                                    |
| AliquotaIVA                                                                                     |                                                                                                    |
| Riferimento numero 13,00                                                                        | Come riferimento numero, indicare<br>I'aliquota IVA                                                                            |

Creare un apposito registro IVA vendite, spuntando la casella "Escludi dalla liquidazione"

|           | 🚴 Registri IVA [CENTRO NAZIONALE SERVIZI AI PROFESSIONISTI] 🛛 👘 📼                                                        |
|-----------|----------------------------------------------------------------------------------------------------|
|           |                                                                                                    |
|           | Codice Descrizione Dati protocollo                                                                                       |
|           | VENOS Vendite OSS Esercizio 2021 VENOS                                                                                   |
|           | Attività         Tipo registro         Reg. acq. per vent.           Att         Vendite         Vendite         Vendite |
|           | Numerazione pagina<br>Anno IVA<br>2021                                                                                   |
| $\langle$ | Escludi dalla liquidazione                                                                                               |
|           | Fatture acquisto in ritardo (Legge 26 del 21/06/2017)                                                                    |
|           | Registro autofatture collegato                                                                                           |
|           | Automatismi contabilità<br>Intra Reverse charge                                                                          |

## Creare un nuovo sottoconto IVA

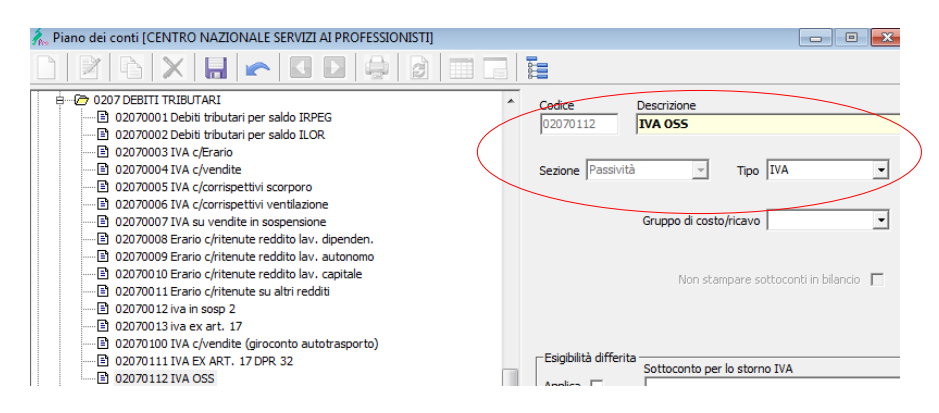

Creare un modello documento nel quale andremo ad indicare il nuovo registro IVA e il sottoconto IVA appena creato, e per il quale visualizzeremo i prezzi comprensivi di IVA. **N.B: Indicare nella tipologia Fattura Elettronica il codice TD01** 

| 🚴 Modelli documenti                                                                                                    | [AZIENDA DIMOSTRATIVA]                  |                                                                                                    |
|----------------------------------------------------------------------------------------------------|-----------------------------------------|----------------------------------------------------------------------------------------------------|
|                                                                                                    | ×   🔙 🗠   💽 🗈                           |                                                                                                    |
| Codice                                                                                                    | Descrizione                             | Descrizione in documenti                                                                                                    |
| FatOSS ·                                                                                                    | <ul> <li>Fattura emessa OSS</li> </ul>  | Fattura                                                                                                    |
| Tipo documento       Fat. emessa       Fattura di controllo       Fattura accompagna       Nota credito       Nota credito riferita       Fattura d'acconto | v<br>toria<br>ad anni precedenti        | Da fatturare     Fatturazione immediata     Autofattura     Conto deposito     Reverse Charge     Split payment     Split payment     Conto deposito |
| Tipo fincato                                                                                                    |                                         | Descrizione a fine documento                                                                                                    |
| Fattura accompagnatoria                                                                                                    | 3                                       |                                                                                                    |
| Parametri contabiliz                                                                                                    | Contropartita IVA     02070112 - IVA OS | zi ivati 🔽 Stessa parte alfa per i movimenti magazzino                                                                                               |
| Spuntiam                                                                                                    | no la casella "\<br>Ivati"              | /isualizza prezzi                                                                                                    |

Creare un modello contabile con le stesse caratteristiche

| 🚴 Modelli contabili [CENTRO NAZIONALE     | SERVIZI AI PROFESSIONISTI]  | - • •                     |
|-------------------------------------------|-----------------------------|---------------------------|
|                                           |                             |                           |
| Codice Descrizione                        | Тіро                        | Nota credito 🗾            |
| FatEmeOSS 🚽 Fattura emessa                | Vendite                     | 🗨 Reverse Charge 🗖        |
| · _ ·                                     |                             | IVA Esigibilità differita |
|                                           |                             | Acconto 🕅                 |
| Richieste documento                       | Registro                    | Richieste IVA             |
| Data contabile Data Obbligatorio          | Numero Obbligatorio 🚽 VENOS | Competenza Registro       |
| Sede Operativa Commessa                   | Collegamento IVA            |                           |
| Causale Sottoconto                        | Anagrafe Gruppo (           | C/R S Tipo Imp.           |
| FatEme 01050001 - Clienti esteri          |                             | D Imponibile +Imposta     |
| FatEme 02070112 - IVA OSS                 |                             | A Imposta                 |
| FatEme 05010001 - Vendite prodotti finiti |                             | A Imponibile              |

I codici IVA di tipo **IVA OSS**, sono utilizzabili solo per le registrazioni di tipo vendita, e non è possibile utilizzare all'interno dello stesso documento codici IVA misti. Il controllo sull'uniformità dell'IVA avviene anche in fase di emissione ordine cliente, per questo motivo si consiglia di creare un modello ordine apposito.

Si ricorda che queste operazioni verranno escluse da:

- Intracomunitarie
- Liquidazione IVA
- Esterometro ( abolito dal 01 Luglio 2022)

Per facilitare l'utente alla compilazione, della Dichiarazione trimestrale OSS, esclusivamente con il canale Agenzia delle Entrate, sono state previste le seguenti stampe brogliaccio.

Contabilità – Elenco IVA OSS

| 🐔 Stampe prima nota [CENTRO NAZIONALE SERVIZI AI PRO                              | FESSIONISTI]                                                   |                                                                                                    |
|-----------------------------------------------------------------------------------|----------------------------------------------------------------|----------------------------------------------------------------------------------------------------|
| 2   - 4   - 1 - 1 - 1 - 2   - 2 - 1 - 2 - 2 - 2 - 2 - 2 - 2 - 2 - 2               |                                                                |                                                                                                    |
| Tipo stampa  Elenco IVA OSS  Selezione //                                         | Tipo di registrazione                                          | Codid IVA<br>▲ <<                                                                                                    |
| Data registrazione         Competenza IVA           01/01/2021         02/07/2021 | ✓ Venaite     ✓ Sospensione Acquisti     ✓ Sospensione Vendite | SISTENDED SISTENDED SI |
| Competenza contabile 01/01/2021 02/07/2021                                        | Corrispettivi a Scorporo<br>Corrispettivi da Ventilazione 👻    |                                                                                                    |
| Sottoconti<br>Soggetti                                                            | Registro IVA                                                   | Vengono elencati i soli codici<br>IVA di tipo IVA OSS                                                                                                    |
| Categoria soggetti                                                                | Commessa                                                       |                                                                                                    |
| Sede Operativa                                                                    | Collegamenti operazioni IVA                                    |                                                                                                    |
| Centro di costo/ricavo Tipo stamp<br>Nessun ra                                    | a<br>ggruppamento                                              |                                                                                                    |
| Data competenza IVA Data contabile                                                | Quadratura<br>Nessun controllo                                 | Ordine di stampa<br>Registro, data registrazione, protocollo                                                                                                    |

Selezionando tipo stampa "Elenco IVA OSS", verranno stampati tutte le registrazioni al cui interno sono presenti codici IVA di tipo "IVA OSS".

| STATO ESTERO:  | Germania   | Germani      | a    |           |            | DE        |       |                  |        |                |            |         |
|----------------|------------|--------------|------|-----------|------------|-----------|-------|------------------|--------|----------------|------------|---------|
| CODICEIVA:     | O \$14     | IVA O S S    | 14%  |           |            | Aliquota: | 14,00 | %                |        |                |            |         |
| Progressivo di | [          | Data         |      | Documento | dal        | Regi      | stro  | Soggetto         |        | Tot. documento | Imponibile | Imposta |
| registrazione  | Registraz. | Comp. IVA    | Tipo | Numero    | uer        | Codice    | Prot. |                  |        |                |            |         |
| 2021 / 50      | 01/07/2021 | 1 01/07/2021 | FT 3 |           | 01/07/2021 | VENOS     | 4     | CLIENTE ESTERO   |        | 3.560,00       | 3.122,81   | 437,19  |
| 2021 / 51      | 01/07/2021 | 1 01/07/2021 | FT 4 |           | 01/07/2021 | VENOS     | 5     | CLIENTE ESTERO   |        | 2.280,00       | 2.000,00   | 280,00  |
|                |            |              | 1    |           |            |           |       |                  |        |                | 5.122,81   | 717,19  |
| CODICEIVA:     | OSS        | IVA O S S    | 13%  |           |            | Aliquota: | 13,00 | %                |        |                |            |         |
| Progressivo di | ſ          | Data         |      | Documento | dal        | Regi      | stro  | Soggetto         |        | Tot. documento | Imponibile | Imposta |
| registrazione  | Registraz. | Comp. IVA    | Tipo | Numero    | uer        | Codice    | Prot. |                  |        |                |            |         |
| 2021 / 48      | 01/07/2021 | 1 01/07/2021 | FT 1 |           | 01/07/2021 | VENOS     | 2     | CLIENTE ESTERO   |        | 240,97         | 213,25     | 27,72   |
| 20217 51       | 01/07/2021 | 01/07/2021   | FT 4 |           | 01/07/2021 | VENOS     | 5     | CLIENTE ESTERO   |        | 1.130,00       | 1.000,00   | 130,00  |
|                |            |              | 1    |           |            | i         |       |                  |        |                | 1.213,25   | 157,72  |
| STATO ESTERO:  | mol        | Moldavi      | •    |           |            | MD        |       |                  |        | · · · ·        |            |         |
| CODICEIVA:     | OSS        | IVA O SS     | 13%  |           |            | Aliquota: | 13,00 | %                |        |                |            |         |
| Progressivo di | [          | Data         |      | Documento | dal        | Regi      | stro  | Soggetto         |        | Tot. documento | Imponibile | Imposta |
| registrazione  | Registraz. | Comp. IVA    | Tipo | Numero    | uer        | Codice    | Prot. |                  |        |                |            |         |
| 2021 / 49      | 01/07/2021 | 1 01/07/2021 | FT 2 |           | 01/07/2021 | VENOS     | 3     | cliernte moldavo |        | 116,74         | 103,31     | 13,43   |
|                |            |              | i    |           |            |           |       |                  |        |                | 103,31     | 13,43   |
|                |            |              |      |           |            |           |       |                  |        |                |            |         |
| RIEPILOGO      |            |              |      |           |            |           |       |                  |        |                |            |         |
| Stato estero   |            |              |      |           |            | % Aliquot | a     | Imponibile Im    | iposta |                |            |         |
| Germania       |            |              |      |           |            | 13,00     | )     | 1.213,25 1       | 57,72  |                |            |         |
|                |            |              |      |           |            | 14,00     | )     | 5.122,81 7       | 17,19  |                |            |         |
| Moldavia       |            |              |      |           |            | 13,00     | )     | 103,31           | 13,43  |                |            |         |

La stampa viene raggruppata per stato estero e codici IVA, infine verrà riportato un riepilogo finale dettagliato per aliquota IVA.

Documenti - Brogliaccio IVA OSS

Per le installazioni che non prevedono il modulo di contabilità, è possibile ottenere un riepilogo dei documenti IVA OSS.

| Brogliaccio documenti [Demo]                                                                                                    |                                                                                                    |                                                     |
|----------------------------------------------------------------------------------------------------|----------------------------------------------------------------------------------------------------|-----------------------------------------------------|
|                                                                                                    | <b>V</b>                                                                                              |                                                     |
| Tipo di stampa                                                                                                    |                                                                                                    |                                                     |
| Brogliaccio documenti IVA OSS                                                                                                    | Preselezione     documenti                                                                            |                                                     |
| Ipzioni di stampa —<br>Liepilogo<br>Nessun riepilogo                                                                                                    | Stampa sintetica<br>Dati accompagnatori<br>Dati articoli<br>Dati agenti                               | E' possibile selezionare solo i<br>documenti emessi |
| <b>Selezione</b><br>pologia documenti Stato document                                                                                                    |                                                                                                    |                                                     |
| <emessi> <tutti></tutti></emessi>                                                                                                    | ✓ Stampa <tutti></tutti>                                                                              | E-Mail <tutti></tutti>                              |
| DDT emesso<br>✓ Fat. emessa<br>R.Fisc. emessa                                                                                                    | Destinatario Destinazione merci Da 2021 A 2021 /                                                      | Data documento                                      |
| Modelli documento         [fatcee - Fattura emessa di acconto         [fatemeAcc - Fattura emessa di acconto         [fatemeAcc - Fattura emessa di acconto         Fatemedi - Fattura emessa di acconto         [fatemedi - Fattura emessa         [fatemeAcc - Fattura emessa         [FatEmePA - Fattura emessa         [FatEmeReg 2 - Fattura emessa         [FatEmeReg 2 - Fattura emessa         [Fattura emessa         [FITEWUAS - Fatura emessa         [NCNEWWAS - Nota credio emessa | Agente Vettore Categoria soggetto Zona soggetto Categoria soggetto Sede operativa Magazzino Magazzino | Pagamento                                           |

Selezionando il Brogliaccio documenti IVA OSS vengono disabilitate le alcune opzioni di stampa non necessarie, e limitata la tipologia documenti ai soli documenti emessi

| -iei               | ico docum                                                                    | enti IVA               | OSS                        |                                            |                                              | Dem                                                               | 0                     |                                       |                                                            |                         |
|--------------------|------------------------------------------------------------------------------|------------------------|----------------------------|--------------------------------------------|----------------------------------------------|-------------------------------------------------------------------|-----------------------|---------------------------------------|------------------------------------------------------------|-------------------------|
|                    |                                                                              |                        |                            | Num. Reg                                   | gistrazione:                                 | 2021-0/                                                           | 2021-0/               |                                       |                                                            |                         |
| STA<br>COE         | TO ESTERO:<br>NCEIVA:                                                        | German<br>GERM19       | ia<br>GER                  | MANIA 19%                                  |                                              | DE<br>Aliquota:                                                   | 19,00                 |                                       |                                                            |                         |
| Tipo               | Docun<br>Numero                                                              | nento de               | el                         | D<br>Registraz                             | ata<br>Comp. IVA                             | Soggetto                                                          |                       | Totale<br>Documento                   | Imponibile                                                 | Imposta                 |
| FAT                | 2021/1                                                                       | 01/                    | 04/2021                    | 01/04/2021                                 | 01/04/2021                                   | F00001 - CLIENTE TEDESCO                                          |                       | 0,00                                  | 0,00                                                       | 0,00                    |
| FAT                | 2021/2                                                                       | 12                     | 04/2021                    | 12/04/2021                                 | 12/04/2021                                   | F00001 - CLIENTE TEDESCO                                          |                       | 4.760,00                              | 4.000,00                                                   | 760,00                  |
| FAT                | 2021/4                                                                       | 08/                    | 07/2021                    | 08/07/2021                                 | 08/07/2021                                   | F00001 - CLIENTE TEDESCO                                          |                       | 95,20                                 | 80,00                                                      | 15,20                   |
|                    |                                                                              |                        |                            | •••••••••••••••••••••••••••••••••••••••    |                                              |                                                                   |                       |                                       | 4.080,00                                                   | 775,20                  |
| COD                | ICEIVA:                                                                      | UK20                   | UNI                        | TED KINGD                                  | DM 20                                        | Aliquota:                                                         | 20,00                 |                                       |                                                            |                         |
|                    | Docun                                                                        | nento ,                |                            | į D                                        | ata                                          | soggeno                                                           |                       | Totale                                | Imponibile                                                 | Impost                  |
| Tipo               | Docun<br>Numero                                                              | nento de               | el                         | D<br>Registraz                             | ata<br>Comp. IVA                             | soggeno                                                           |                       | Totale<br>Documento                   | Imponibile                                                 | Imposte                 |
| Tipo<br>FAT        | Numero<br>2021/5                                                             | nento de<br>08         | •I<br>/07/2021             | D<br>Registraz<br>08/07/2021               | ata<br>Comp. IVA<br>08/07/2021               | 1 - CLIENTE INGLESE                                               |                       | Totale<br>Documento<br>98,40          | Imponibile<br>82,00                                        | 16,40                   |
| Tipo<br>FAT<br>FAT | Docun<br>Numero<br>2021/5<br>2021/3                                          | nento de<br>08/<br>08/ | 07/2021                    | D<br>Registraz<br>08/07/2021<br>08/07/2021 | ata<br>Comp. IVA<br>08/07/2021<br>08/07/2021 | 1 - CLIENTE INGLESE                                               |                       | Totale<br>Documento<br>98,40<br>98,40 | 82,00<br>82,00                                             | 16,40<br>16,40          |
| Tipo<br>FAT<br>FAT | Docun<br>Numero<br>2021/5<br>2021/3                                          | nento de<br>08         | 07/2021<br>07/2021         | D<br>Registraz<br>08/07/2021<br>08/07/2021 | ata<br>Comp. IVA<br>08/07/2021<br>08/07/2021 | 1 - CLIENTE INGLESE                                               |                       | Totale<br>Documento<br>98,40<br>98,40 | 1mponibile<br>82,00<br>82,00<br>164,00                     | 16,4<br>16,4<br>32,8    |
| Tipo<br>FAT<br>FAT | Numero<br>2021/5<br>2021/3<br>RIEPILOGO<br>Stato estero                      | nento de<br>08,<br>08, | 07/2021<br>07/2021         | D<br>Registraz<br>08/07/2021               | ata<br>Comp. IVA<br>08/07/2021<br>08/07/2021 | 1 - CLIENTE INGLESE<br>1 - CLIENTE INGLESE<br>% Aliquota          | Imponible             | Totale<br>Documento<br>98,40<br>98,40 | Imponibile<br>82,00<br>82,00<br>164,00<br>mp o sta         | 16,44<br>16,44<br>32,80 |
| Tipo<br>FAT<br>FAT | Docun<br>Numero<br>2021/5<br>2021/3<br>RIEPILOGO<br>Stato estero<br>Germania | nento de<br>08.<br>08. | 21<br>107/2021<br>107/2021 | D<br>Registraz<br>08/07/2021               | ata<br>Comp. IVA<br>08/07/2021<br>08/07/2021 | 1 - CLIENTE INGLESE<br>1 - CLIENTE INGLESE<br>% Aliquota<br>19,00 | Imponibile<br>4.080.0 | Totale<br>Documento<br>98,40<br>98,40 | Imponibile<br>82,00<br>82,00<br>164,00<br>mposta<br>775,20 | 16,4(<br>16,4(<br>32,8( |

Anche in questo caso, oltre al raggruppamento per aliquota, alla fine della pagina troviamo il medesimo riepilogo per stato

## Fattura elettronica

Per emettere la fattura elettronica, ovviamente dobbiamo abilitare il cliente al servizio, dopodiché possiamo procedere all'inserimento dei dati:

| 🐜 Emissione documenti [AZIENDA DIMOSTRATIVA]                                                                    | _ 0 🔀                                                                         |
|----------------------------------------------------------------------------------------------------|-------------------------------------------------------------------------------|
| ▶   2   4   ×   4   ∞   4   2   2   2   2   2   3   3   3   3   3                                               | 🧎 🗩 🗓   👰 🐻   📟 –                                                             |
| Modello Numero Registrazione Dogumento Competenza Magazzino                                                     |                                                                               |
| FatOSS         2022 /         2         OS         14/03/2022         14/03/2022         14/03/2022         MC2 | Totale merce         150,00           Sconti         0,         0,         0, |
| Soggetto OSS - Cliente Estero [PI: 129386348]                                                                   | Netto merce 150,00                                                            |
| Destinazione EcoBonus _                                                                                         | Incasso Imballo Trasporto                                                     |
| Sede operativa Commessa                                                                                         | 0,00 0,00 0,00                                                                |
| Listino Pagamento Inizio rate Valuta Cambio Lingua                                                              | Cauzione 0,00                                                                 |
| Dettaglio v BODF - Bonifico d.f. v EURO v 1,00 v                                                                | Contributo RAEE 0,00                                                          |
| 🗟 🗆 🛂 🗖 📓 Note                                                                                                  | Conai 0,00                                                                    |
| Articoli Dati documento Dati accompagnatori Conai Campi personalizzati                                          | Accise 0,00                                                                   |
| N° A Codice Descrizione V.Unitario Quantità 1ºSc. 2ºSc.                                                         | Contrassegni 0,00                                                             |
| 00001 00001 TUBO RIC. SFIGMO MT. 1 169,50 1,0 0, 0,                                                             | Imponibile 150,00                                                             |
|                                                                                                    | Imposta 19,50                                                                 |

Fenice SQL Rilascio ver. 9.0. [9532]

| The Righe documento                                                                                                    | ×       |
|----------------------------------------------------------------------------------------------------|---------|
|                                                                                                    |         |
| Articolo Quantità Ivato Val. un                                                                                                    | iitario |
| 00001 - TUBO RIC. SFIGMO MT. 1                                                                                                    | 169,50  |
| Elenca per descrizione Sconti Valore totale 1                                                                                                    | 69,50   |
| 0, 0, 0, Totale                                                                                                    | 169,50  |
| Tipo riga Articolo Sede Operativa Commessa Indicare i prezzi IVA comp                                                                                                    | resa    |
| Riga soggetta a     fornitore     Importo     data scadenzi       Importo     0,00     Importo     0,00                                                                                                    | _       |
| •                                                                                                    | •       |
| Esistenza 439,00/416,50 Disponibilità 553,00/529,50 Margini 0,91 (16383,52% / 99,                                                                                                    | 39%)    |
| Dettagli                                                                                                    |         |
| Dati generali                                                                                                    |         |
| Magazzino         U.m.         Omaggio         Codice IVA         C/partita         Listino         Colli           MC2         Mt         No         OSS         Image: The model of the model of the model |         |

| Rie | Riepilogo IVA |       |       |            |          |         |  |  |  |  |
|-----|---------------|-------|-------|------------|----------|---------|--|--|--|--|
| N°  | A             | C.IVA | Spese | Imponibile | Aliquota | Imposta |  |  |  |  |
|     | 00001         | OSS   | 0,00  | 150,00     | 13,      | 19,50   |  |  |  |  |
|     |               |       |       |            |          |         |  |  |  |  |
|     |               |       |       |            |          |         |  |  |  |  |

In fase di generazione della fattura XML, la procedura provvederà a sostituire l'aliquota IVA con un' aliquota 0 e riportare nell'apposita sezione "**Altri dati gestionali**" il riferimento IVA così come riportato nell'immagine:

#### Dati generali del documento

Tipologia documento: TD01 (fattura) Valuta importi: EUR Data documento: 2022-03-14 (14 Marzo 2022) Numero documento: 2-OS Importo totale documento: 169.50 Causale: Vendite Causale: CONTRIBUTO CONAI ASSOLTO Causale: MERCE ART.62 DPR 133/45

### Dati relativi alle linee di dettaglio della fornitura

Nr. linea: 1

Descrizione bene/servizio: 00001-TUBO RIC. SFIGMO MT.1 Quantità: 1.000000 Unità di misura: Mt Valore unitario: 169.500000 Valore totale: 169.50 IVA (%): 0.00 Natura operazione: N7 (IVA assolta in altro stato UE - vendite a distanza ex art.40 c.3 e 4 e art.41 c.1 lett. b DL 331/93; prestazione di servizi di telecomunicazioni, tele-radiodiffusione ed elettronici ex art.7-sexies lett. f, g, e art.74-sexies DPR 633/72)

#### Altri dati gestionali

Tipo dato: **OSS** Valore testo: **AliquotalVA** Valore numerico: **13.000000**  Dati prelevati dalla sezione Altri dati gestionali del codice IVA

#### Dati di riepilogo per aliquota IVA e natura

Aliquota IVA (%): 0.00 Natura operazioni: N7 (IVA assolta in altro stato UE - vendite a distanza ex art.40 c.3 e 4 e art.41 c.1 lett. b DL 331/93; prestazione di servizi di telecomunicazioni, tele-radiodiffusione ed elettronici ex art.7-sexies lett. f, g, e art.74-sexies DPR 633/72) Totale imponibile/importo: 169.50 Totale imposta: 0.00 Riferimento normativo: IVA OSS 13%